- 1. Go to <u>www.tenders.gov.je</u>
- 2. Click 'login' under the 'Supplier Area' section on the left hand side of the screen
- 3. Enter your username and password
- 4. Click on 'my opportunities' under the 'Opportunities' section upper right hand side of screen
- 5. Top of the screen choose Jersey from the 'select organisation' list click the small green circle icon to the right hand side of the list.
- 6. This brings up all the projects you've registered interest in
- 7. Click the blue reference number of the tender you are after
- 8. The next screen will describe the 'stage' of the tender in blue text (will probably say tender stage or similar) click the blue text.
- 9. Click on 'Response Wizard' at the bottom of the page and then follow the following instructions:-

## Responding to an ITT (or PQQ)

States of Jersey - Invitation To Tender (ITT)

| ITT Information       |                        |                               | View 💕       | Buyer                                        |
|-----------------------|------------------------|-------------------------------|--------------|----------------------------------------------|
| Contract Ref No:      | JERSEY-DNWD-7M2D94     | l -                           |              | Stata                                        |
| ITT Ref No (Version): | ITT-DNWD-7MSE69-1 (V   | ITT-DNWD-7MSE69-1 (Version 1) |              | State                                        |
| Title:                | Harbours Photo Booth C | oncession - 2009 - 2011       |              | of Ier                                       |
| Response Required By: | 05/01/2009 12:00       |                               |              | J<br>Status of                               |
| Attachments:          | 1                      |                               |              | States of                                    |
|                       |                        |                               |              | Discussion(s)                                |
| My Response           |                        |                               | View 📂       |                                              |
| Status:               | New                    |                               |              | 💕 Question & Answei<br>🎽 Post Tender Clarifi |
| Version:              | 1                      |                               |              | Halp                                         |
| Intent To Respond:    | Not Sent               |                               |              | пер                                          |
| Supplier Ref No:      | Not Set                |                               |              | Information Section s                        |
| Attachments:          | 0                      |                               |              | information for this pro                     |
|                       |                        |                               | <b>XX</b> 7. |                                              |
| Options               |                        | Click the "Response           | e Wizard     | i so the system                              |
|                       |                        | guide them through            | each ste     | n                                            |
| Response Wizard       | Opt Out Register Ir    | nte guide mem through         | cach ste     | Ч                                            |

# **Response Wizard Steps**

#### Invitation To Tender Response Wizard Introduction

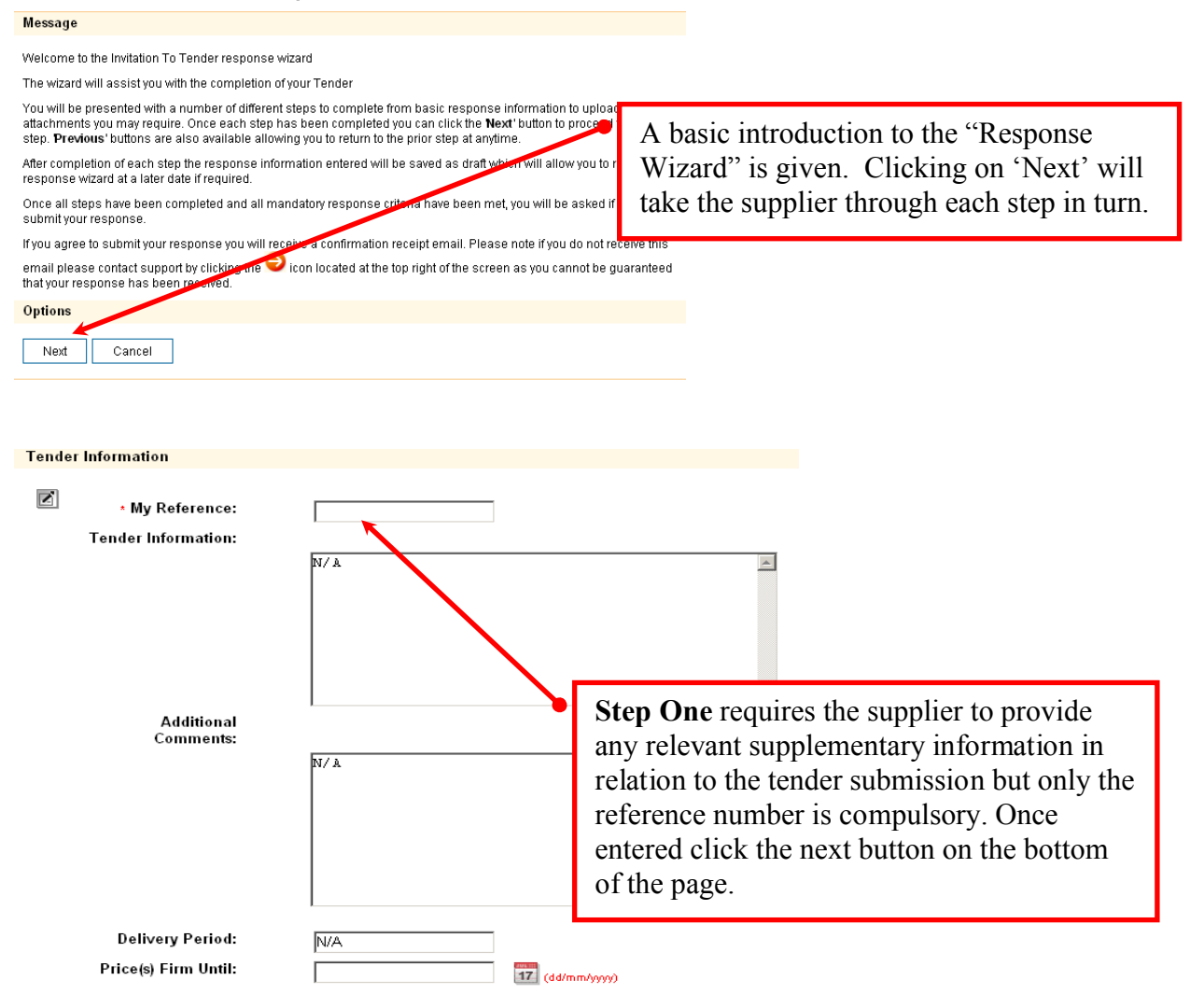

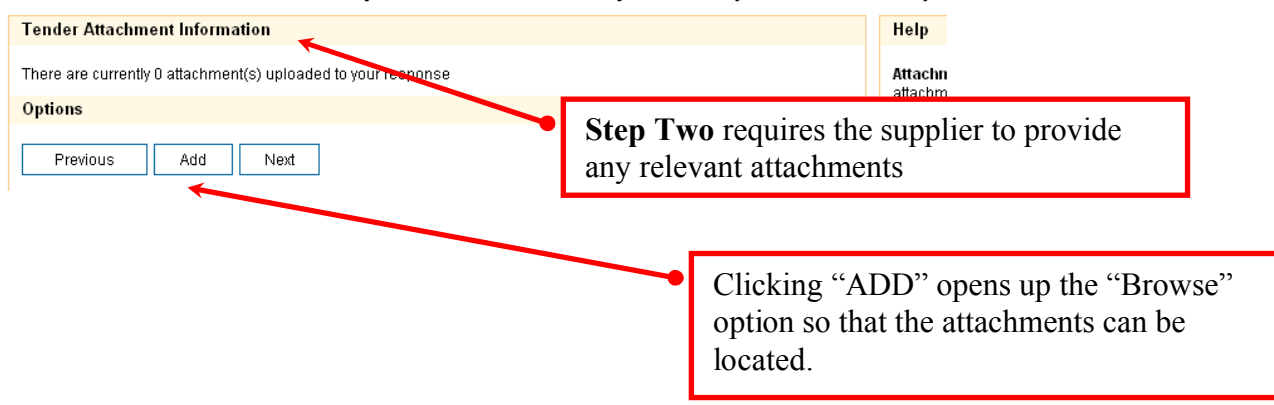

### Invitation To Tender Response Wizard Step 2 of 4 (Attachments)

## Find the file and highlight it (you may need to repeat if more than one)

#### Attachments

Use this form to add or remove attachments

| * Denotes Mandatory Fields                                            |                                             |
|-----------------------------------------------------------------------|---------------------------------------------|
| Please choose the file you wish to attach by using the browse button: |                                             |
| Flease choose the me you wish to attach by using the blowse button    |                                             |
| Attachment: Browse                                                    |                                             |
|                                                                       | Clicking "Save" button adds the file to the |
| Options                                                               | response.                                   |
| Save Cancel                                                           | -                                           |

### Invitation To Tender Response Wizard Step 2 of 4 (Attachments)

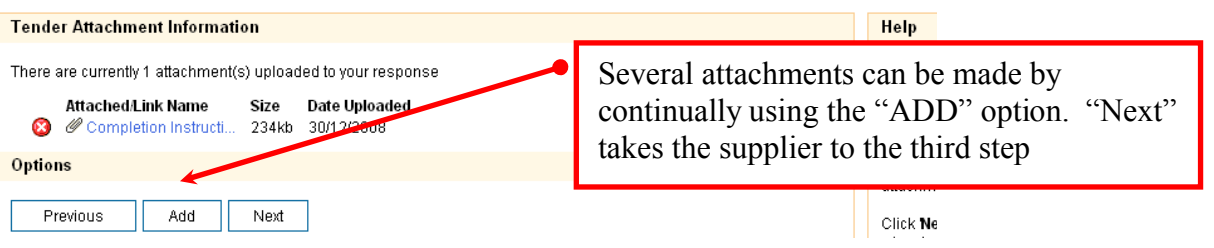

### Invitation To Tender Response Wizard Step 3 of 4 (Terms 8

| * Denotes Mandatory Fields<br>Terms & Conditions                               |            |                                                        |                                                                           |
|--------------------------------------------------------------------------------|------------|--------------------------------------------------------|---------------------------------------------------------------------------|
| Title<br>Ordered by Purchase Order<br>• Accept Terms:<br>If No Give Reason(s): | • Yes • No | Step three allor<br>reject the Term<br>have include in | ows the supplier to accept or<br>as and Conditions that you<br>the tender |
|                                                                                |            | V                                                      |                                                                           |

| *Denotes Mandatory Step(s)                                                |                                                                                                    |
|---------------------------------------------------------------------------|----------------------------------------------------------------------------------------------------|
| <ul> <li>Step 1 (Tender Information)</li> </ul>                           | Edit 💋 Status                                                                                                    |
| Version: 1                                                                | Draft (NOT SUBMITTED)                                                                                                    |
| My Reference:                                                             | Submission History                                                                                                    |
| Tender Information: N/A                                                   |                                                                                                    |
| Additional Comments: N/A                                                  | Version Edited                                                                                                    |
| Delivery Period: N/A                                                      | r Currentry Disprayed                                                                                                    |
| Price(s) Firm Until: N/A                                                  | <b>Step Four</b> provides the supplier with a summary of                                                                                  |
| * Step 2 (Attachments)                                                    | their hid. They can amend the details save as a                                                                                           |
| There are currently 1 attachment(s) uproaded to                           | draft or submit the response. The status remain at                                                                                        |
| Attached/Link Name Size Date Upl<br>@ Completion Instructi 234kb 30/12/20 | <sup>20</sup> 'Draft' until it is formally submitted                                                                                      |
| * Step 3 (Terms & Conditions)                                             | Edit 🕜 Tender/Quote/Questionnaire Inform<br>shows your basic response inform                                                              |
| Ordered by Purchase Order<br>Accept Terms: Yes                            | NB: submitted responses can be amended by                                                                                                 |
| Options                                                                   | suppliers up until the tender deadline                                                                                                    |
| Save As Draft Submit Response                                             | requested line items. To enter your<br>details in this section click the <b>1</b> ice<br><b>Edit</b> link located in the top right of the |

## Submission Confirmation

Confirmation

| Message                                                                                                    |                                                                                                    |
|----------------------------------------------------------------------------------------------------|----------------------------------------------------------------------------------------------------|
| Are you sure you wish to submit your response?<br>Once you have submitted your response you will receive an email confirming its<br>If you do not receive this email please contact support by clicking the $\bigcirc$ icon l<br><b>Options</b> | As with most key actions, a final<br>confirmation is requested from the supplier<br>before the bid is submitted onto the system |
| Submit Response Cancel                                                                                                    |                                                                                                    |

<u>If you have any problems phone the person named</u> <u>as the contact for the tender – OR – email</u> <u>procurement@gov.je</u> for assistance